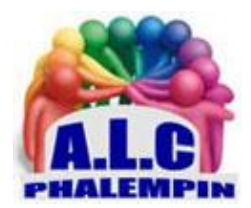

# L'ASSISTANTE VOCALE CORTANA Version Windows 11

## Jean Marie Herbaux

# Table des matières

| I.   | Pour accéder à Cortana :                                         | . 2 |
|------|------------------------------------------------------------------|-----|
| 1)   | Se connecter :                                                   | . 2 |
| Π.   | Posez des questions par écrit :                                  | . 2 |
| III. | Configurer Cortana pour la voix                                  | . 2 |
| 1)   | Si nécessaire, vous pouvez régler le niveau d'entrée d'un micro  | . 2 |
| IV.  | Parler à Cortana                                                 | . 3 |
| 1)   | Voici quelques exemples de ce que vous pourriez dire à Cortana : | . 3 |
| 2)   | Cortana a également de l'humour. Essayez de dire :               | . 3 |
| 3)   | Remarque :                                                       | . 4 |
| V.   | Paramétrer Cortana                                               | . 4 |

L'application Cortana est présente par défaut dans Windows 11, même si son icône ne figure plus dans la barre de tâches. Elle vous aide dans vos recherches, à gérer votre calendrier, à obtenir des informations sans utiliser le clavier ni la souris et beaucoup d'autres choses encore...

## I.Pour accéder à Cortana :

Appuyez puis relâchez la touche Windows du clavier, puis tapez *cortana*. L'entrée Cortana est sélectionnée sous *Meilleurs résultats*. Appuyez sur la touche *Entrée* pour ouvrir Cortana.

La première fois, on vous demande de vous connecter.

#### 1) Se connecter :

Cliquez sur *Se connecter* et identifiez-vous. On vous indique alors que Cortana doit accéder à vos informations personnelles. Cliquez sur *Accepter et continuer*.

Ça y est, Cortana est à votre écoute.

<u>NB</u> : Si une nouvelle version de l'application est disponible. Il suffit de cliquer sur *Mettre à jour maintenant* pour installer la nouvelle version de l'application.

#### II.Posez des questions par écrit :

Vous pouvez taper du texte dans la zone de saisie *Demander à Cortana*. Cliquez dans cette zone de texte et tapez pour demander quelque chose à Cortana. La réponse vient quasi-immédiatement.

#### III.Configurer Cortana pour la voix

Connectez un microphone (ou un casque ou une webcam) à votre ordinateur et assurez-vous qu'il (elle) est bien reconnu(e). Pour cela, appuyez puis relâchez la touche Windows, puis tapez *gestionnaire*. L'entrée *Gestionnaire de périphériques* est en surbrillance sous *Meilleur résultat*. Appuyez sur la touche *Entrée* pour exécuter cette application.

Vérifiez que votre micro est bien reconnu en développant la section *Entrées et sorties audio*.

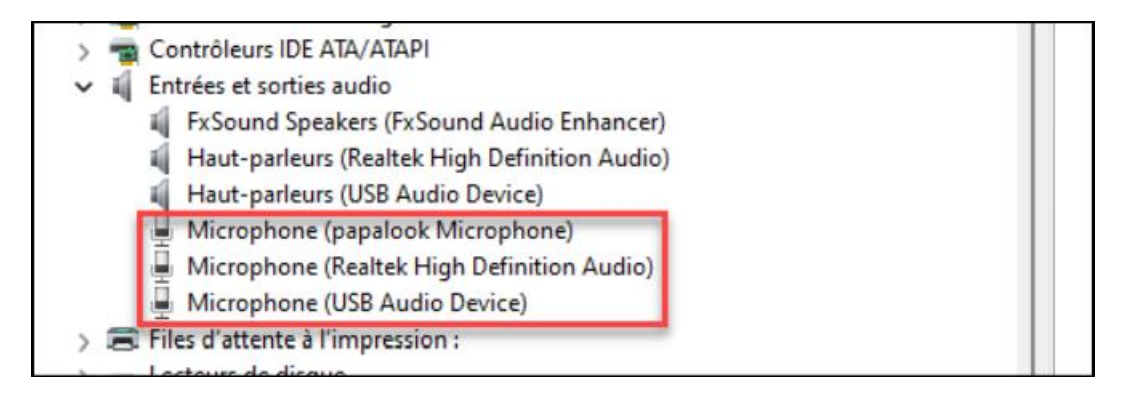

Dans cet exemple, trois entrées microphones ont été détectées (ce qui ne signifie pas nécessairement que trois microphones y sont connectés).

#### 1) Si nécessaire, vous pouvez régler le niveau d'entrée d'un micro.

Pour cela, cliquez du *bouton droit* sur l'icône qui représente un haut-parleur dans la partie droite de la barre des tâches et choisissez *Paramètres audio* dans le menu contextuel.

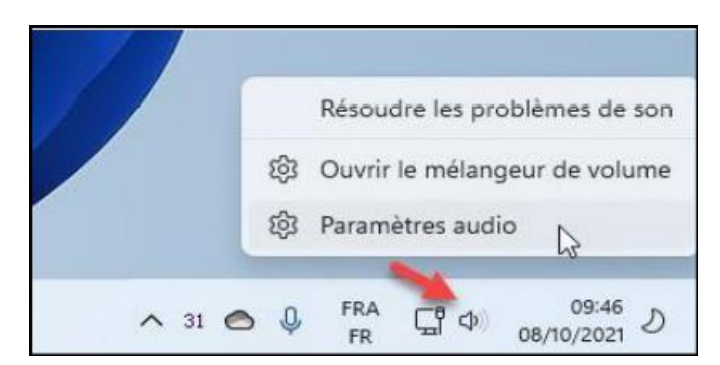

La boîte de dialogue *Paramètres > Son* s'affiche.

| Volume                                                             | <b>C)</b> 14 <b>—</b>                           | •                   | _ |
|--------------------------------------------------------------------|-------------------------------------------------|---------------------|---|
| Audio mono<br>Combinez les canaux audio gauche et dro              | it en un seul.                                  | Désactivé 🬘         |   |
| trée                                                               |                                                 |                     |   |
| Choisir un périphérique pour<br>Des applications peuvent avoir les | parler ou enregistrer<br>urs propres paramètres | Microphone          | ^ |
| Microphone                                                         |                                                 |                     | > |
| Microphone<br>Realtek High Definition Audi                         | 0                                               |                     | > |
| USB Audio Device                                                   |                                                 |                     | > |
| Coupler un nouveau périphér                                        | ique d'entrée                                   | Ajouter un appareil |   |

Sous *Entrée*, sélectionnez le *microphone* que vous voulez utiliser et réglez son niveau d'entrée avec le curseur Volume.

Pour tester le réglage du niveau d'entrée, cliquez sur le microphone concerné sous *Entrée*.

La fenêtre système>Son>Propriétés s'affiche. Cliquez sur Démarrer le test et parlez. Ajustez la distance du microphone ou le curseur Volume d'entrée pour obtenir un niveau d'entrée convenable. Fermez la fenêtre des paramètres en cliquant sur sa case de fermeture.

## IV.Parler à Cortana

Maintenant que votre microphone est réglé, vous pouvez formuler vos requêtes en parlant. Cliquez sur l'icône du microphone, à droite de la zone de saisie *Demander à Cortana* et posez votre question :

- 1) Voici quelques exemples de ce que vous pourriez dire à Cortana :
  - Quelle température fait-il à Moscou ?
  - Comment dit-on bonjour en italien ?
  - Combien font 12 multiplié par 54 ?
  - Combien de calories dans 100 grammes de semoule ?
  - Qu'est-ce que Google ?
- 2) Cortana a également de l'humour. Essayez de dire :
  - Je t'aime Cortana ;
  - Quel âge as-tu Cortana ;
  - Raconte-moi une blague ;
  - Est-ce que tu sais chanter ;
  - Surprends-moi ;

- Qui est ton père ;
- Tu es merveilleuse.

Il n'y a aucune limite à vos questions. Vous trouverez à cette adresse 40 drôles de questions possibles ainsi que ses réponses.<u>https://www.techadvisor.fr/long-format/ordinateurs/questions-cortana-3660930/</u>

Si Cortana comprend ce que vous dites, elle répond ou effectue l'action demandée. Dans le cas contraire, elle répond « *Désolée. Je ne connais pas la réponse à cette question*. »

#### 3) Remarque :

Vous pouvez utiliser votre microphone pour prendre des notes vocales. Elles seront automatiquement traduites en texte.

#### V.Paramétrer Cortana

Le paramétrage de Cortana est élémentaire. Ouvrez l'application Cortana. Cliquez sur les *points de suspension*, dans la partie supérieure gauche de la fenêtre, puis sur *Paramètres* : Plusieurs options s'affichent :

- *Microphone* permet d'autoriser l'accès au microphone dans Cortana.
- *Activation vocale* donne accès aux paramètres d'activation vocale de Cortana. Alors que j'écris ces lignes, l'activation vocale n'est pas encore prise en charge. Elle devrait l'être dans une future version de l'application.
- *Confidentialité* regroupe les paramètres de confidentialité liés à l'application : déclaration de confidentialité, autorisation/interdiction de se connecter au calendrier, aux contacts et au courrier, effacement des données stockées, contribution aux messages vocaux.